#### Assistance en ligne : https://r.orange.fr/r/S24-guide-airbox

Astuce ! Collez ici une étiquette d'informations Wifi

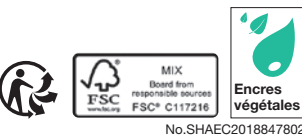

. 111, quai du Paris - CM ttal de 10 640 226 396 euros, ulineaux - 380 129 866 RCS 2021

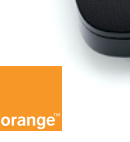

## Guide d'installation

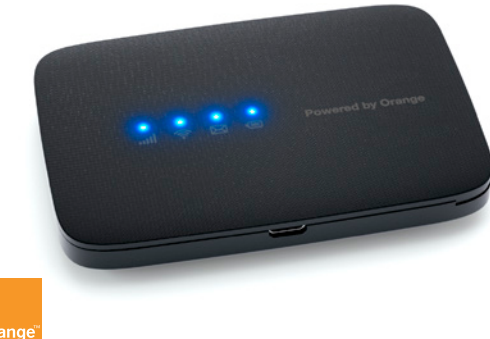

Visuels non contractuels

## Bienvenue

## Sommaire

Cette Airbox vous est prêtée le temps que votre accès internet soit rétabli. Elle vous permet de continuer à accéder à internet, mail, tchat et réseaux sociaux.

- Si vous choisissez de l'utiliser sur batterie, il faudra veiller à son bon chargement.
- Vous pourrez connecter jusqu'à 10 équipements à internet.
- Veillez à positionner l'Airbox 4 4G dans un lieu permettant d'obtenir une bonne qualité de réception du réseau mobile, par exemple près d'une fenêtre.

Contenu du pack Installation Connectez vos équipements Fonctionnalités de l'Airbox Précautions d'usage

### **Contenu du pack**

1 Airbox 4 - 4G

2 Batterie

3 Bloc d'alimentation Câble USB

L'aspect de certains éléments peut varier.

6 Guide d'installation Certificat de sécurité Étiquettes d'informations Wi-Fi et mot de passe d'administration par défaut

Icole

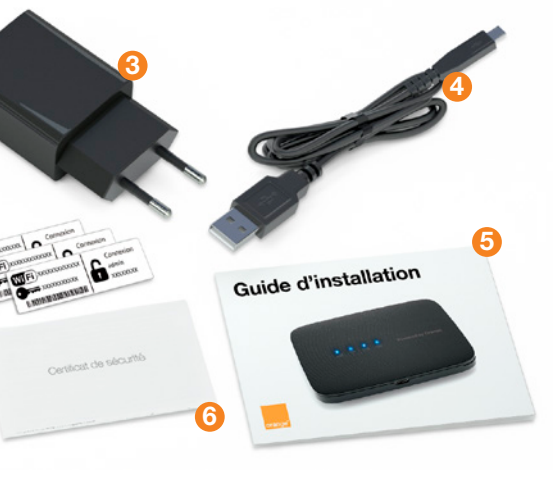

# Fonctionnalités de l'Airbox 4 - 4G

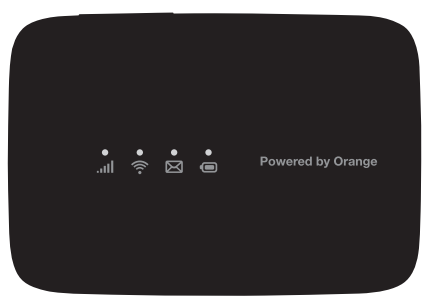

 Les débits indiqués sont théoriques. Les débits réels dépendent de la capacité du réseau et de l'offre souscrite. L'Airbox 4 - 4G choisit automatiquement le réseau mobile le plus rapide, jusqu'à 150 Mbit/s<sup>(1)</sup>.

Elle vous permet de connecter tous vos terminaux en Wi-Fi (802.11 b/g/n) pour leur fournir un accès Internet. Elle peut se connecter à 10 équipements Wi-Fi simultanément.

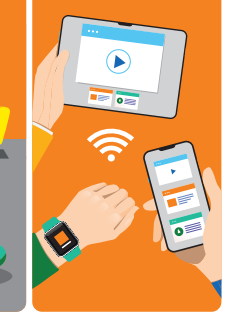

5

## Où placer l'Airbox 4 - 4G

L'Airbox 4 - 4G utilise le réseau mobile d'Orange, et vous permet d'accéder à l'Internet Haut Débit à votre domicile. Pour une réception optimale, positionnez l'Airbox 4 - 4G près d'une fenêtre.

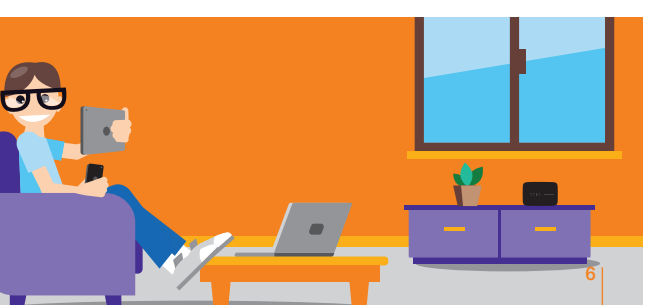

## Installation

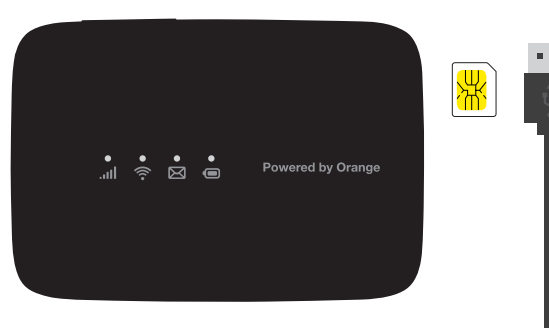

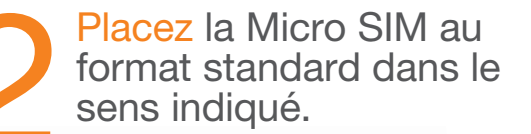

Water and the Real of the State

## Retournez l'Airbox et soulevez la coque.

Retenez votre mot de passe Wi-Fi et votre mot de passe par défaut : admin et XXXXXXXX qui vous seront utiles en page 24 étape 8.

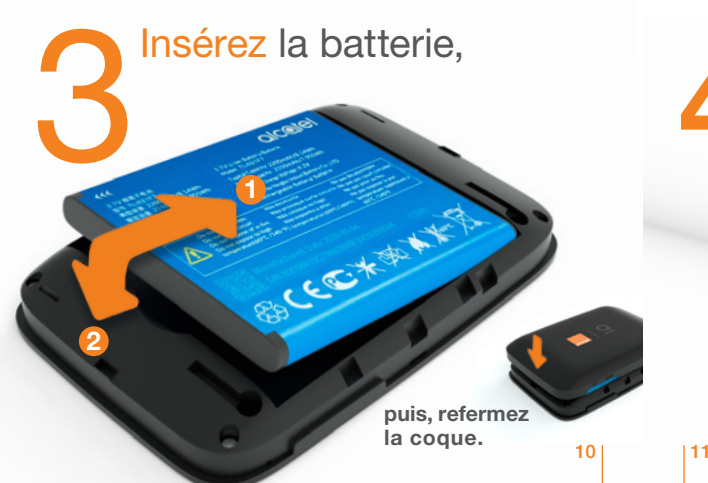

Reliez le câble USB au bloc d'alimentation,
puis branchez-le sur une prise électrique.

Branchez

l'autre extrémité du câble USB sur l'Airbox. Chargez l'Airbox durant 2 heures avant utilisation.

12

### Appuyez 5 secondes sur le bouton pour allumer l'Airbox.

Pour éteindre l'Airbox, appuyez sur le bouton marche/arrêt jusqu'à son extinction.

### L'Airbox est prête pour se connecter au réseau Orange.

Lorsque le voyant Réseau et Wi-Fi sont allumés en bleu ou que le voyant Réseau est allumé rouge, passez à l'étape suivante.

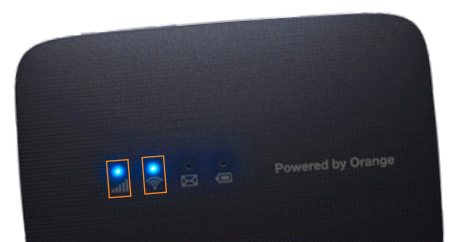

## Connectez vos équipements

• Ordinateur

Connexion en Wi-Fi Windows Connexion en Wi-Fi Mac OS X

• Smartphone ou tablette Connexion en Wi-Fi Android Connexion en Wi-Fi iOS

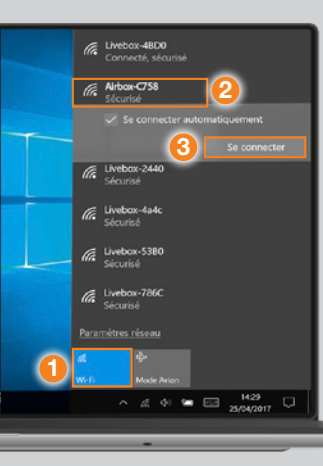

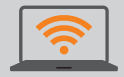

Connexion en Wi-Fi Windows Cliquez sur l'icône Wi-Fi de votre ordinateur. 2 Sélectionnez le nom\* de l'Airbox dans la liste qui apparaît. Cliquez sur « Se connecter ». 4 Entrez le mot de passe\* (clé Wi-Fi), puis cliquez sur « Suivant ». 5 Passez à l'étape 8 page 24.

## \* C

\* Ces informations sont disponibles sur les étiquettes.

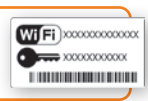

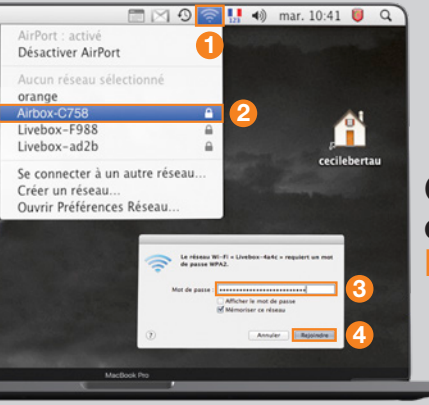

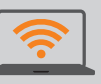

Connexion en Wi-Fi Mac OS X

🚺 Cliquez sur l'icône Wi-Fi 2 Sélectionnez le nom\* de l'Airbox dans la liste qui apparaît.

3 Entrez le mot de passe (Clé Wi-Fi)\* en respectant les majuscules et sans aucun espace.

Cliquez sur « Rejoindre ».

Dassez à l'étape 8 page 24.

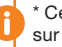

\* Ces informations sont disponibles sur les étiquettes.

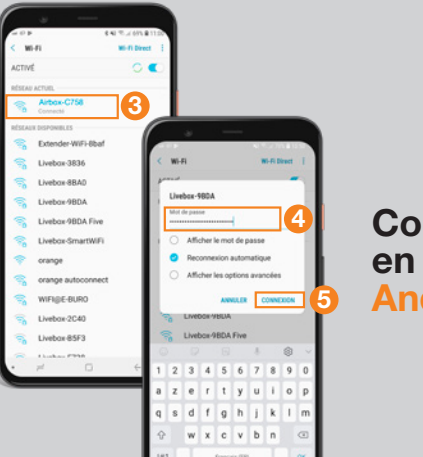

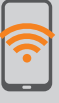

### Connexion en Wi-Fi Android

 Touchez « Paramètres ». 2 Rendez-vous dans la rubrique « Wi-Fi ». 3 Sélectionnez le nom\* de l'Airbox. Entrez le mot de passe (Clé Wi-Fi)\* en respectant les majuscules. 5 Touchez « Connexion » ou « Se connecter ». 6 Passez à l'étape 8 page 24.

### \* C

\* Ces informations sont disponibles sur les étiquettes.

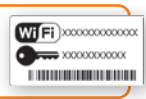

|                |              | =       |     | 81 % <b>B</b> D |
|----------------|--------------|---------|-----|-----------------|
| Réglages Wi-Fi |              |         |     |                 |
| 1              | Wi-Fi        |         |     |                 |
| СНО            | ISISSEZ UN   | RÉSEAU. | 0   |                 |
|                | Airbox-C     | 758     |     | * 🚺             |
| Livebox-3836   |              |         |     | ÷ 🕕             |
| Livebox-4a4c   |              |         |     | <b>₹</b>        |
|                | Livebox-524a |         |     | ÷ ()            |
|                | Livebox-599E |         |     | ÷ 🕕             |
| Livebox-786C   |              |         |     | * (Ì)           |
| a              | z e r        | t y     | ui  | 0 p             |
| q :            | s d f        | g h     | j k | I m             |
| $\diamond$     | wx           | vt      | n   |                 |
| .912           | 3            | espace  |     | tejoindre       |

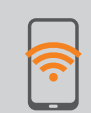

Connexion en Wi-Fi iOS 1 Touchez « Wi-Fi » depuis le menu « Réglages » 🔘. 2 Touchez le nom\* de l'Airbox. 3 Entrez le mot de passe (Clé Wi-Fi)\* en respectant les majuscules et sans aucun espace. 4 Touchez « Rejoindre ». Passez à l'étape 8 page 24.

#### \* Ces informations sont disponibles sur les étiquettes.

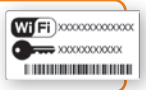

23

Ouvrez votre navigateur Internet puis suivez les instructions affichées à l'écran.

admin

20000000

#### Remarque :

Cette page ne s'affiche pas ? Entrez l'adresse http://airbox.home/ (ou http://192.168.1.1) dans votre navigateur puis suivez les étapes.

A l'étape « Connexion », vous serez invité à saisir le mot de passe d'administration par défaut : admin et XXXXXXXX figurant sur l'étiquette sous la batterie de l'Airbox (Voir étape 2 page 9) et ensuite à le modifier en le personnalisant. Ce mot de passe est également rappelé sur les étiquettes présentes dans la boite. Notez-le en fin de ce quide pour ne pas l'oublier.

Il est possible que votre code PIN soit demandé, si vous ne l'avez pas modifié, ce code est « 0000 » par défaut (quatre fois zéro).

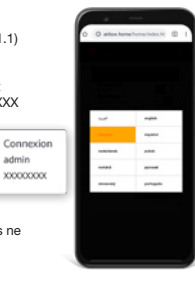

## **Fonctionnalités** de l'Airbox

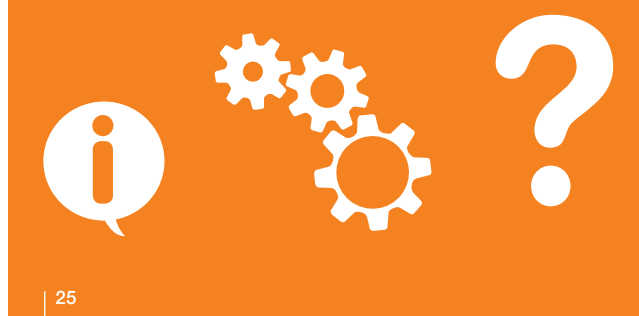

## Présentation de l'Airbox

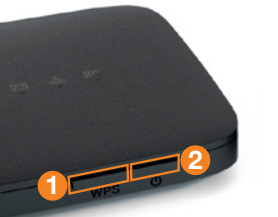

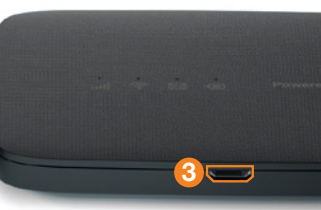

Bouton WPS

Appuyez 5 secondes pour associer vos équipements sans avoir à entrer la clé de sécurité (vérifiez la compatibilité Wi-Fi avec votre équipement).

#### Bouton marche/arrêt Maintenir le bouton marche/arrêt jusqu'à extinction.

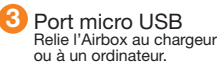

Emplacement carte SIM Utilise uniquement le format Micro SIM.

Nom du réseau Wi-Fi et clé Wi-Fi et mot de passe par défaut (admin et XXXXXX) Ces informations sont utilisées pour connecter un équipement en Wi-Fi.

Constanting of the

Reset Appuyez simultanément 20 secondes sur le bouton WPS () et marche/arrêt (2) jusqu'à allumage et extinction des 4 leds.

|27

## **Description des voyants LED**

Indicateur réseau (voyant LED rouge ou bleu)

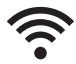

Indicateur Wi-Fi (voyant LED bleu)

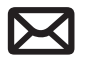

Indicateur de SMS (voyant LED bleu)

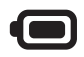

Indicateur de batterie (voyant LED rouge ou bleu)

## Pour en savoir plus

Vous trouverez toutes les réponses sur le fonctionnement de l'Airbox 4 - 4G sur l'assistance en ligne :

#### https://r.orange.fr/r/S24-guide-airbox

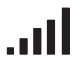

Le voyant LED est bleu lorsque l'appareil est connecté à Internet ou clignote quand il n'y a pas Internet. Le voyant LED est rouge quand il n'y pas de réseau, de service, de carte SIM ou que vous devez saisir votre code PIN personnalisé de votre SIM.

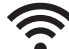

Le voyant LED est bleu lorsque le Wi-Fi est actif. Sans utilisation du Wi-Fi pendant 10 minutes, l'appareil se déconnecte automatiquement du réseau. Le Wi-Fi est réactivé si vous appuyez sur une touche ou essayez d'accéder au Wi-Fi.

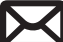

Le voyant LED est bleu lorsque vous recevez un nouveau message ou clignote lorsque la boîte de réception est pleine.

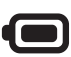

Le voyant LED est rouge lorsque la batterie est faible. Le voyant LED est bleu et clignote lentement pendant son utilisation. Le voyant LED est bleu et clignote rapidement pendant son rechargement. Le voyant LED est bleu quand il est complétement chargé.

## Interface d'administration

Connectez-vous à l'interface d'administration : ouvrez votre navigateur Internet et entrez l'adresse http://airbox.home/ (ou http://192.168.1.1)

Vous aurez accès à différentes informations :

- au statut de la connexion (qualité de réception)
- au temps de connexion
- au suivi de la consommation
- aux SMS / Messages
- aux paramètres du réseau Wi-Fi
- à l'activation/désactivation du roaming.

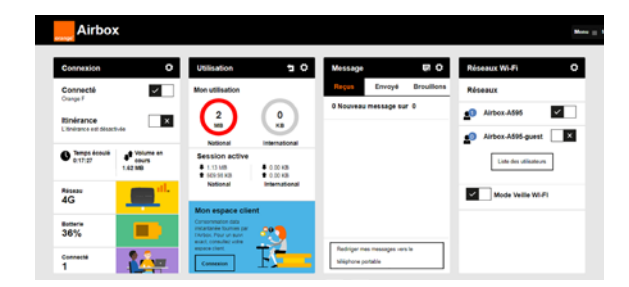

## Connexion

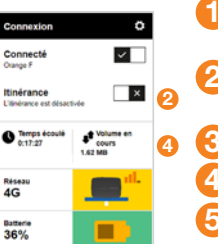

3 🍋

Connecté

- Se connecter/ se déconnecter
- Activer/Désactiver les données à l'étranger
- Durée de connexion
- Volume de données échangées
- Qualité du signal et type de réseau
- Nombre d'appareils connectés à l'Airbox

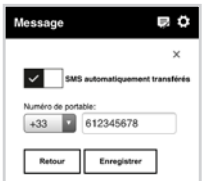

#### Pour accéder à la boîte de réception SMS, vous serez invité à renseigner votre nom d'utilisateur (« admin » en minuscule par défaut) et le mot de passe que vous avez personnalisé l'installation.

## Messages

### Avec l'Airbox, vous pouvez envoyer / recevoir des SMS.

Lorsque vous recevez un SMS, la led sous le picto «enveloppe» s'allume en façade de votre Airbox.

Vous pouvez rediriger vos SMS vers le numéro de téléphone mobile de votre choix. Pour cela, saisissez le numéro de téléphone au format international, sans le «zéro» et précédé du préfixe du pays de résidence. Ex :+33 pour la France, suivi de 9 chiffres.

> Votre Airbox enverra un message à ce numéro de téléphone pour confirmer la prise en compte du renvoi automatique des SMS.

33

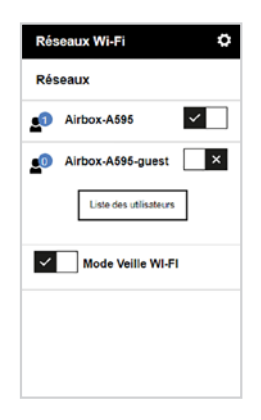

## **Réseaux Wi-Fi**

Vous avez la possibilité de créer un réseau « invité ». Celui-ci donne uniquement accès à Internet, vos données personnelles (SMS, messages, modification des paramètres, etc.) ne sont pas accessibles par les « invités ».

 Pour cela, entrez l'adresse http://airbox.home/ (ou http://192.168.1.1) dans votre navigateur. Rendez-vous à la rubrique « réseau Wi-Fi », puis activez le réseau « Airbox-A595-guest ». Par défaut, ce réseau « invité » est protégé par un mot de passe : orange123.

## **Restauration**

En cas de besoin vous avez la possibilité de revenir aux réglages initiaux de sortie d'usine. Pour cela, lorsque l'Airbox est allumée, appuvez simultanément 20 secondes sur le bouton WPS 10 et marche/arrêt 2 jusqu'à allumage et extinction des 4 leds. Tous les paramètres enregistrés seront effacés et remplacés par les paramètres initiaux. Le nom d'utilisateur par défaut sera «admin», et le mot de passe sera à nouveau celui précisé sur l'étiquette sous la batterie.

## Précautions d'usage

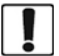

N'allumez pas votre terminal guand son utilisation est interdite ou quand elle peut causer des interférences ou un danger.

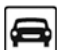

N'utilisez pas votre terminal en conduisant.

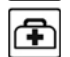

Suivez les règles ou les règlements des services médicaux et des hôpitaux. Éteignez votre terminal lorsqu'il est près d'appareils médicaux.

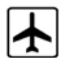

Éteignez votre terminal dans l'avion. Le terminal peut causer des interférences susceptibles de perturber les signaux de l'avion.

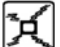

Ne placez pas votre terminal ou ses accessoires dans des conteneurs avec un fort champ électromagnétique.

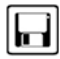

magnétiques près de votre terminal. La radiation du terminal peut effacer les informations stockées.

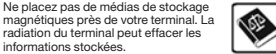

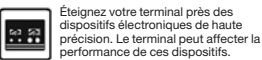

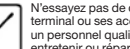

N'essavez pas de démonter votre terminal ou ses accessoires. Seul un personnel qualifié est autorisé à entretenir ou réparer ce terminal.

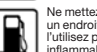

Ne mettez pas votre terminal dans un endroit à haute température ou ne l'utilisez pas dans un endroit avec un gaz inflammable comme dans une station d'essence

Gardez votre terminal et ses accessoires hors de portée des enfants. N'autorisez pas l'utilisation de votre terminal par des enfants sans surveillance.

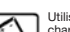

Utilisez seulement des batteries et des chargeurs conformes pour éviter une explosion.

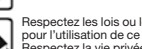

Respectez les lois ou les règlements pour l'utilisation de ce terminal. Respectez la vie privée des autres durant l'utilisation de votre terminal.

36

### Notes